# **Account Registration**

Online Permitting and Monitoring System User's Manual

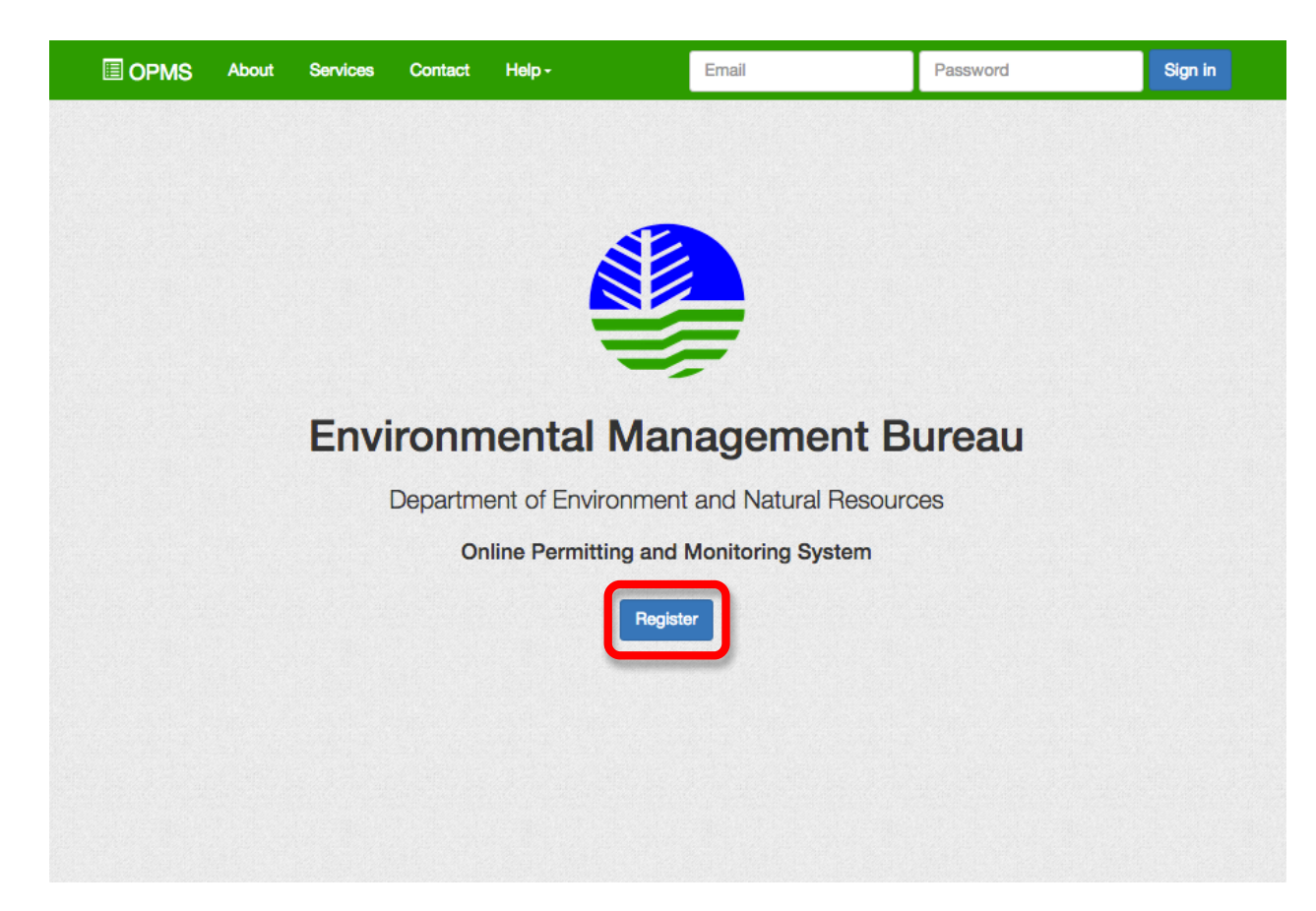

**Step 1.** Go to the OPMS website. Click on the Register button.

#### 

## **Step 2.** Fill in the registration form.

**NOTE:** Company Represented, Company ID and Landline are OPTIONAL.

## Register

| First name                                                        | Last name                               |               | TERMS AND CONE                          |
|-------------------------------------------------------------------|-----------------------------------------|---------------|-----------------------------------------|
| Company Represented                                               |                                         |               | The following Tern<br>agreements involv |
| Address                                                           |                                         |               | please review thes<br>whether you agree |
| Mobile (09xx-xxxxxxx)                                             | Landline (0x-xxx-                       | xxxxx)        | All the terms "You                      |
| Email                                                             | Confirm Email                           |               | PMS user. The terr<br>The words "Syster |
| Password                                                          | Confirm Passwor                         | d             | I agree                                 |
| At least 6 characters and maxim                                   | num of 20. Must contain o               | ne digit from |                                         |
| -9                                                                |                                         | -             | Cance                                   |
| ⊢9<br>Jpload a copy of your Compa                                 | ny ID or any valid ID                   | Select file   | Cance                                   |
| ⊢9<br>Jpload a copy of your Compa<br>Jpload a copy of your govern | ny ID or any valid ID<br>ment issued ID | Select file   | Cance                                   |

#### TIONS

and Conditions contain significant ng all users of EMB-DENR's Online Permitting tem (Online PMS). We therefore advise you to terms and conditions carefully and indicate or disagree to them by clicking on the towards the end of this document.

"Your" and "Yours" will refer to the Online ns "We", "Us" and "Our" refer to EMB-DENR. ' refer to Online PMS.

refere to Online DMS. Your Llearname is the

| it from |        |        |
|---------|--------|--------|
|         | Cancel | Submit |
|         |        |        |
| ct file |        |        |
|         |        |        |
| ct file |        |        |
|         |        |        |

#### OPMS

## Register

| Juan                                                                  | Dela Cruz                             |               |  |
|-----------------------------------------------------------------------|---------------------------------------|---------------|--|
| Company Represented                                                   |                                       |               |  |
| Diliman, Quezon City                                                  |                                       |               |  |
| 0911-1234567                                                          | Landline (0x-xxx-xxxx)                |               |  |
|                                                                       |                                       |               |  |
| •••••                                                                 |                                       |               |  |
| t least 6 characters and maximu                                       | m of 20. Must contain o               | ne digit from |  |
| -9<br>Ipload a copy of your Company                                   | y ID or any valid ID                  | ne agit noi   |  |
| -9<br>Jpload a copy of your Compan                                    | y ID or any valid ID                  | Select file   |  |
| )-9<br>Jpload a copy of your Company<br>Jpload a copy of your governm | y ID or any valid ID<br>ent issued ID | Select file   |  |

#### TERMS AND CONDITIONS

The following Terms and Conditions contain significant agreements involving all users of EMB-DENR's Online Permitting and Monitoring System (Online PMS). We therefore advise you to please review these terms and conditions carefully and indicate whether you agree or disagree to them by clicking on the corresponding box towards the end of this document.

All the terms "You", "Your" and "Yours" will refer to the Online PMS user. The terms "We", "Us" and "Our" refer to EMB-DENR. The words "System" refer to Online PMS.

The word "System" refers to Online DMS. Your Llearneme is the

#### ✓ I agree

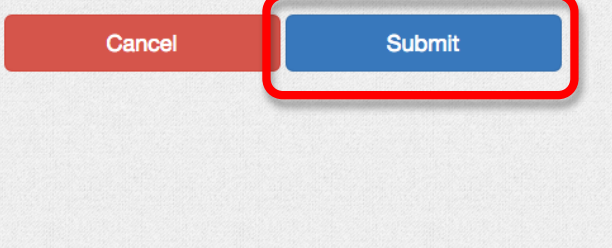

Step 3. Click the Submit button.

**NOTE:** All required fields must be filled in before the Submit button can be clicked. You must also agree to the terms and conditions set by EMB-DENR.

#### 

**Step 4.** Check the email address you have registered with for an email from OPMS.

**NOTE:** Please check your spam folder as the email may have been flagged as spam.

# Almost there...

An activation link has been emailed to you to activate your account.

Return to Home Page

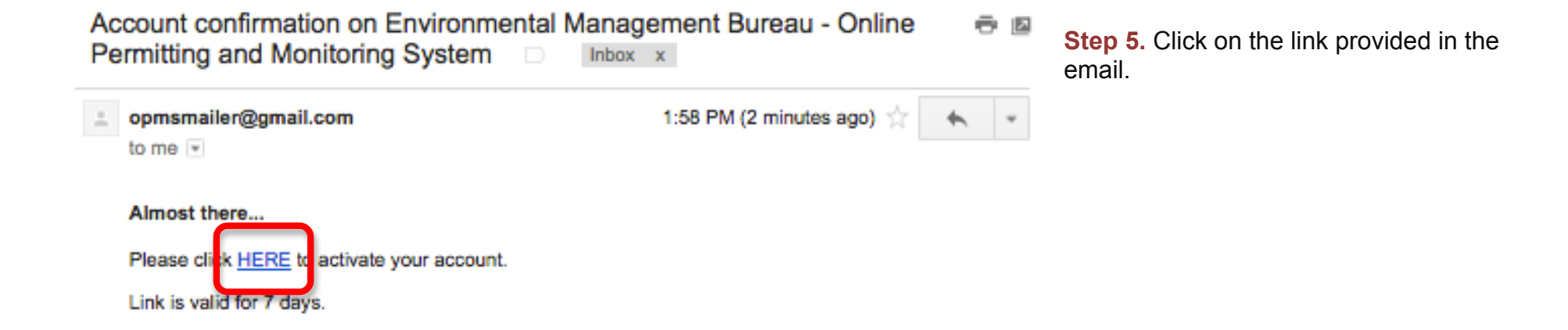

**Step 6.** Your account should now be activated. Click on the Return to Home Page and sign in.

# **Activation Complete**

Your account is now activated. You may now log in using the username and password you

have registered with.

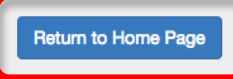

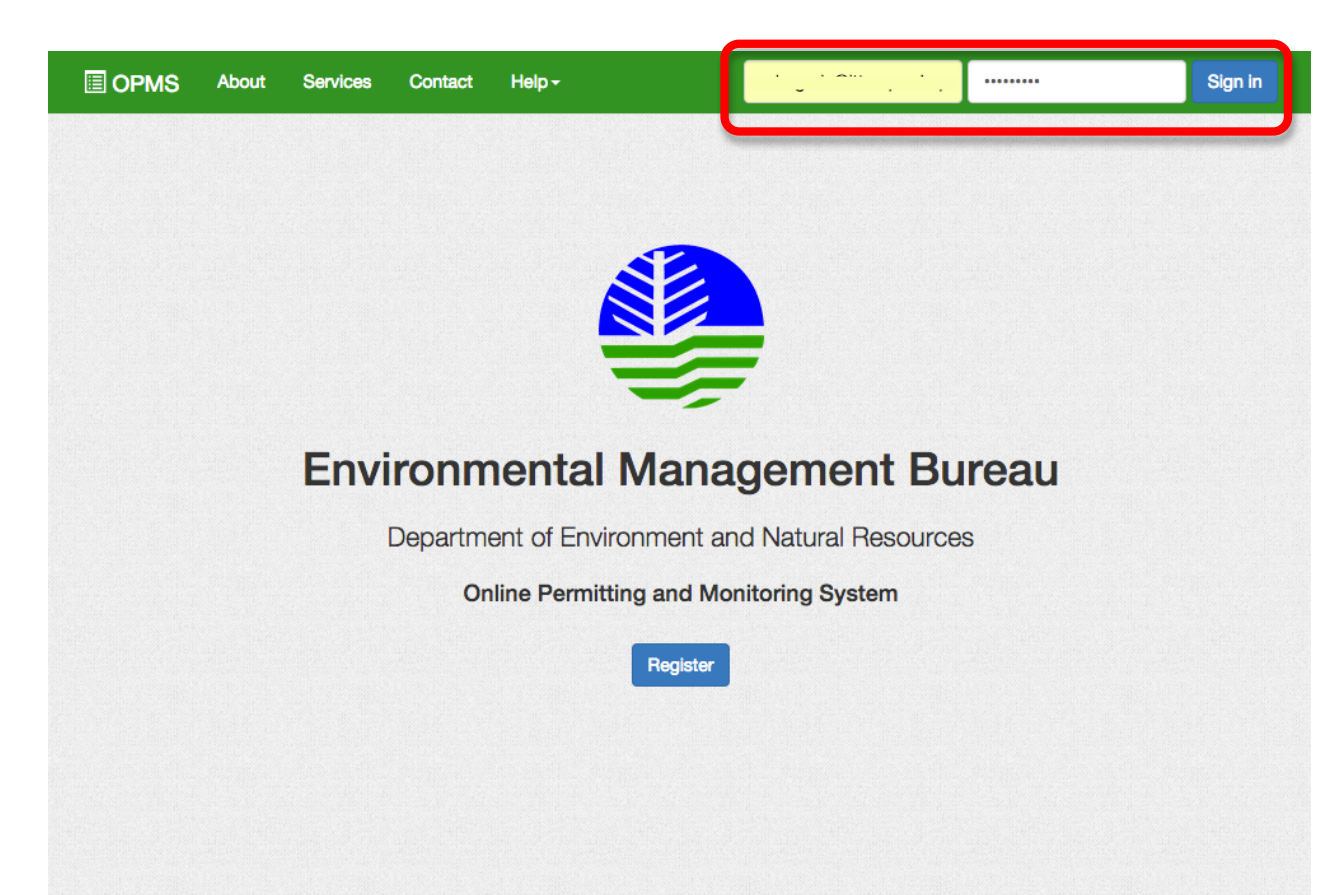

**Step 7.** You may now sign in using the email address and password you have registered with.

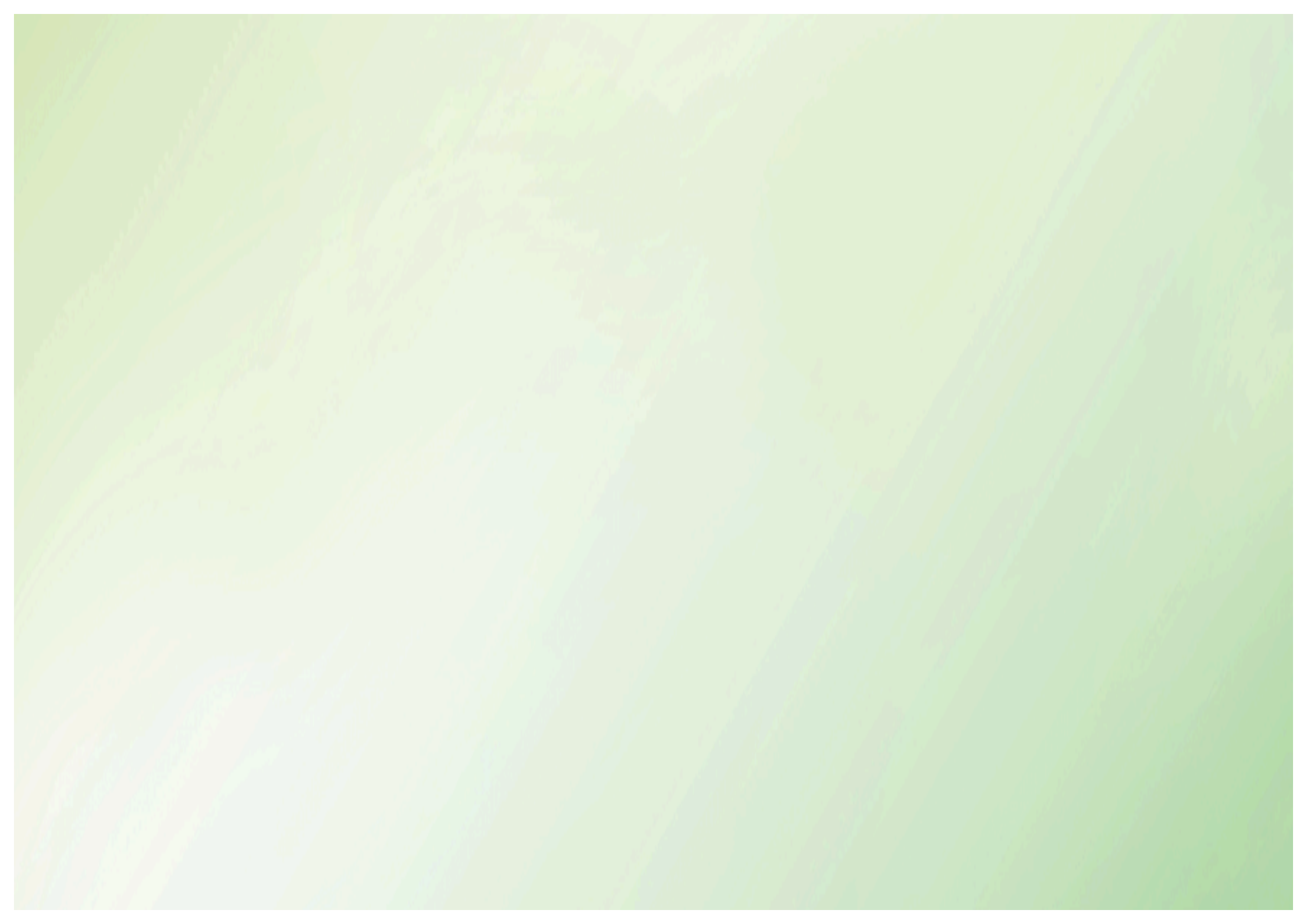